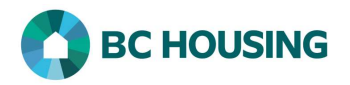

## How to Enter Nightly Occupancy in Group Activities

Nightly occupancy for the night should be entered into HIFIS by 11:00am of the following day.

| HIFFS of Sissa         HOMELESS INDIVIDUALS AND         FAMILLES INFORMATION SYSTEM         Log In / Connexion         User Name / Nom d'utilisateur         Password / Mot de passe         Log In / Connexion <> | <ul> <li>Log-in to HIFIS. If you need assistance see the Quick<br/>Reference Guide on "How to Log Into HIFIS and Change<br/>Service Provider".</li> <li><b>•</b> NOTE: There are no steps 2 – 5, continue to step 6.</li> </ul> |
|----------------------------------------------------------------------------------------------------|----------------------------------------------------------------------------------------------------|
| <ul> <li>HIFIS<br/>Homeless Individuals and Families Information Syste</li> <li>Front Desk Communications - Reports -</li> <li>Group Activities</li> </ul>                                                         | <ol> <li>Select Front Desk.</li> <li>Select Group Activities.</li> </ol>                                                                                                    |
| Front Desk        Communications       Reports         Group Activity List         T Filter: 1 Week(s) -         Show 10        entries         Activity Name       L         8                                    | 8. At bottom of the <b>Group Activities</b> screen, select <b>Add Activity</b> .                                                                                                    |

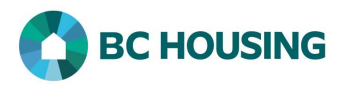

| Add Grou                                       | p Activity                                                                                                    |             |                           |                    |                |           |                                                                                                    | 9 Select Nightly Occupancy for <b>Group Activity</b>                                                                                                    |
|------------------------------------------------|----------------------------------------------------------------------------------------------------|-------------|---------------------------|--------------------|----------------|-----------|----------------------------------------------------------------------------------------------------|----------------------------------------------------------------------------------------------------|
|                                                | Group Activ                                                                                                    | ity Selec   | t an ontion               | · +                | ٩              |           |                                                                                                    |                                                                                                    |
|                                                | Progra                                                                                                    | m Select    | Select an option + - + 10 |                    |                |           |                                                                                                    | 10. Select CES or EWR for <b>Program</b> , whichever is the value available.                                                                                                    |
|                                                | Location     Select an option       Start Date and Time     2020-09-11       2020-09-11                             |             |                           |                    |                |           | <b>▼</b>                                                                                                    | <ul> <li>11. Edit Start Date and Time to correspond with opening of shelter for the night.</li> <li><b>•</b> NOTE: Leave Description empty. Do not use.</li> </ul>                                                                       |
| 11 [                                           |                                                                                                    |             |                           |                    |                |           | • *                                                                                                    |                                                                                                    |
| -                                              |                                                                                                    |             |                           |                    |                |           |                                                                                                    |                                                                                                    |
|                                                | Expended Minut                                                                                                    | es 0        |                           | -                  |                |           |                                                                                                    | · · · · · · · · · · · · · · · · · · ·                                                                                                    |
|                                                | Descripti                                                                                                    | on          | 1                         |                    |                |           |                                                                                                    | 12. Select Cold Alert or Shelter Capacity Expansion for <b>Reason for Service</b> , whichever is the value available.                                                                                                    |
|                                                | Reason for Servi                                                                                                    | ce Selec    | t an option               | * *                |                | 2         |                                                                                                    | 13. Select <b>Save</b> when the four mandatory fields have been                                                                                                    |
|                                                | Referred from Select an option                                                                                      |             |                           | T                  |                |           | - <b>▼</b>                                                                                                    | completed.                                                                                                    |
|                                                | Referred to Select an option 🔹 🔻 🔻                                                                                  |             |                           |                    |                |           | - <b>▼</b>                                                                                                    |                                                                                                    |
|                                                | 13                                                                                                    | 🗎 Sa        | ave 🗙 Car                 | ncel               |                |           |                                                                                                    |                                                                                                    |
| Attendees<br>Client<br>Name(s)<br>Showing 0 to | Attendees Organizers Demographics Comments Replicate Client Name(s) Showing 0 to 0 of 0 entries   Show 10 v entries |             |                           |                    |                |           |                                                                                                    | 14. On the Manage Group Activity screen go down to<br>Anonymous Attendees field in the Attendees tab and<br>enter the number of clients then click on the Save icon<br>to the right of the field.                                        |
|                                                | Full Name     Gender     Date of Birth     #                                                                        |             |                           |                    |                |           |                                                                                                    |                                                                                                    |
| 3                                              |                                                                                                    |             |                           | No data is availat | ble in the tal | ble       |                                                                                                    | <b>WOTE:</b> If 0 Attendees you <u>must</u> still click the Save icon.                                                                                                    |
|                                                |                                                                                                    |             |                           |                    |                |           |                                                                                                    | • NOTE: Do not attempt to use the <b>Client Name(s)</b> field.                                                                                                    |
| Attendees Org                                  | 15<br>endes Organizers Demographics Comments Replicate                                                              |             |                           |                    |                |           |                                                                                                    | 15 Select the Demographics tab                                                                                                    |
|                                                | Client                                                                                                    | Anonymous   | 16 <sub>Total</sub>       |                    | Client         | Anonymous | 16<br>Total                                                                                                    | 15. Select the Demographics tab.                                                                                                    |
| Minors (·                                      | < <b>19)</b> 0                                                                                                    | 0 🖨         | 0                         | Females            | 0              | 0 🛊       | 0                                                                                                    | • NOTE: If 0 Attendees you <u>must</u> still select the                                                                                                    |
| Adults (19                                     | - 64) 0                                                                                                    | 0 🗢         | 0                         | Males              | 0              | 0 🛡       | 0                                                                                                    | Demographics tab and Save                                                                                                    |
| Seniors (                                      | 65+) 0                                                                                                    | 0 🖶         | 0                         | LGBT2Q+            | 0              | 0 🗐       | 0                                                                                                    | 16. Enter the corresponding numbers in each of the <b>four</b>                                                                                                    |
| Indigen                                        | ous 0                                                                                                    |             | 0                         | Disabled           | 0              | 0         | 0                                                                                                    | <b>groups</b> (age, gender, Indigenous status, disability).                                                                                                    |
| Non-Indig                                      | enous 0                                                                                                    |             | 0                         | Non-Disabled       | 0              | 0 -       | 0                                                                                                    | 17. Select <b>Save</b> when all the necessary values have been                                                                                                    |
| Unknov                                         | <b>vn</b> 0                                                                                                    | 10          | 10                        | Unknown            | 0              | 10        | 10                                                                                                    | entered in the four demographic groups.                                                                                                    |
| H Save 1                                       | HSave 17<br>18                                                                                                    |             |                           |                    |                |           |                                                                                                    | • NOTE: The total number of Anonymous Attendees<br>entered in the Attendees tab defaults as "unknown" in each<br>demographic group and is automatically updated as values<br>are entered in the applicable cell in the Anonymous column. |
| Attendees                                      | Organizers Dem                                                                                                    | ographics C | omments R                 | eplicate           |                |           |                                                                                                    | 18. Select the <b>Comments</b> tab if there is a critical incident to                                                                                                    |
| Edit - I                                       | Edit • Insert • Format • View • Table •                                                                             |             |                           |                    |                |           | enter for the night.                                                                                                    |                                                                                                    |
| 4 4                                            | · ☆ · ♥ FontSizes · A_ · M_ · B / 및 · · 로 프 프 프 프 프 프 · · · · ·                                                     |             |                           |                    |                |           |                                                                                                    | 19. Enter details of <b>critical incident</b> .                                                                                                    |
| 19                                             |                                                                                                    |             |                           |                    |                |           | 20. Select <b>Save</b> when finish entering details.                                                                                                    |                                                                                                    |
| 20 <b>⊨</b> Save                               | ]                                                                                                    |             |                           |                    |                |           | • NOTE: A critical incident is typically one which involves a health or safety issue with a client(s) or between client(s) and staff. The full name of a client should not be recorded in the comment in HIFIS. |                                                                                                    |